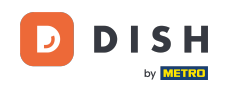

i

Benvenuti alla dashboard di DISH Reservation . In questo tutorial, vi mostriamo come gestire le impostazioni del vostro account.

| <b>DISH</b> RESERVATION   |                                                                                                    | <b>*</b> * | Test Bistro Tr    | aining 🕤          | <b>╬ ∽</b> ( | •    |
|---------------------------|----------------------------------------------------------------------------------------------------|------------|-------------------|-------------------|--------------|------|
| Reservations              | Have a walk-in customer? Received a reservation request over phone / email? Don't forget to add it to yo reservation book! | our        | WALK-IN           | ADD RESERV        | ATION        |      |
| 🛏 Table plan              |                                                                                                    |            |                   |                   |              |      |
| 🎢 Menu                    | C Thu, 28 Sep - Thu, 28 Sep                                                                                                |            |                   | í                 |              |      |
| 🐣 Guests                  | There is <b>1</b> active limit configured for the selected time period                                                     |            |                   | Show              | more 🗸       |      |
| 🕲 Feedback                |                                                                                                    |            |                   |                   |              |      |
| 🗠 Reports                 | ○ All ○ Completed                                                                                                    |            | Ö0 😕              | 0 = 0/37          | ,            |      |
| 🔹 Settings 👻              |                                                                                                    |            |                   |                   |              |      |
|                           | No reservations available                                                                                                  |            |                   |                   |              |      |
| Too many guests in house? | Print                                                                                                    |            |                   |                   | 8            |      |
|                           | Designed by Hospitality Digital GmbH. All rights reserved.                                                                 | FAQ Ter    | ms of use   Impri | nt   Data privacy | Privacy Sett | ings |

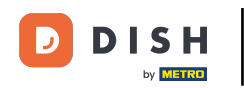

### Per prima cosa, vai su Impostazioni nel menu a sinistra.

| DISH RESERVATION          |                                                                                                    | <b>*</b> • | Test Bistro Train     | ing 🕤   븱      | • (           | •   |
|---------------------------|----------------------------------------------------------------------------------------------------|------------|-----------------------|----------------|---------------|-----|
| Reservations              | Have a walk-in customer? Received a reservation request over phone / email? Don't forget to add it to reservation book! | your       | WALK-IN               | ADD RESERVATIO | N             |     |
| 🎮 Table plan              |                                                                                                    |            |                       |                |               |     |
| 🍴 Menu                    | Thu, 28 Sep - Thu, 28 Sep                                                                                               |            |                       | -              | >             |     |
| 🐣 Guests                  | There is <b>1</b> active limit configured for the selected time period                                                  |            |                       | Show mor       | e 🗸           |     |
| 🕲 Feedback                |                                                                                                    |            |                       |                |               |     |
| 🗠 Reports                 | ○ All ○ Completed                                                                                                    |            | <b>0 😕</b> 0          | <b>H</b> 0/37  |               |     |
| 💠 Settings 👻              |                                                                                                    |            |                       |                |               |     |
| 𝔗 Integrations            | No reservations available                                                                                               |            |                       |                |               |     |
| Too many guests in house? | Print                                                                                                    |            |                       |                | 8             |     |
| Pause online reservations | Designed by Hospitality Digital GmbH. All rights reserved.                                                              | FAQ   T    | erms of use   Imprint | Data privacy P | rivacy Settir | ngs |

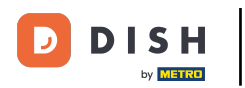

## • Quindi seleziona Account .

| <b>DISH</b> RESERVATION   |                                            |                               |                            |                              | <b>*</b> • | Test Bist | ro Trainin     | g 🕤   🤅       |            |         |
|---------------------------|--------------------------------------------|-------------------------------|----------------------------|------------------------------|------------|-----------|----------------|---------------|------------|---------|
| Reservations              | Have a walk-in custom<br>reservation book! | er? Received a reservation re | equest over phone / email? | Don't forget to add it to ye | our        | WALK-IN   |                | DD RESERVAT   |            |         |
| Ħ Table plan              |                                            |                               |                            |                              |            |           |                |               |            |         |
| 🍴 Menu                    | <                                          |                               | Thu, 28 Sep -              | Thu, 28 Sep                  |            |           |                |               |            |         |
| 🚢 Guests                  | There is <b>1</b> active limit c           | onfigured for the selected ti | me period                  |                              |            |           |                | Show r        | nore 🗸     |         |
| Seedback                  |                                            |                               |                            |                              |            |           |                |               |            |         |
| 🗠 Reports                 |                                            | ⊖ Completed                   | Opcoming                   | ⊖ Cancelled                  |            | 0 🔄       | <b>&amp;</b> 0 | <b>F</b> 0/37 |            |         |
| 🌣 Settings 👻              |                                            |                               |                            |                              |            |           |                |               |            |         |
| () Hours                  |                                            |                               |                            |                              |            |           |                |               |            |         |
| Reservations              |                                            |                               |                            |                              |            |           |                |               |            |         |
| 🛱 Tables/Seats            |                                            |                               |                            |                              |            |           |                |               |            |         |
| 💼 Reservation limits      |                                            |                               |                            |                              |            |           |                |               |            |         |
| <b>%</b> Offers           |                                            |                               |                            |                              |            |           |                |               |            |         |
| ♠ Notifications           |                                            |                               | No reserva                 | tions available              |            |           |                |               |            |         |
| 😭 Account                 |                                            |                               |                            |                              |            |           |                |               |            |         |
| ${\cal S}$ Integrations   | Print                                      |                               |                            |                              |            |           |                |               | 6          |         |
| Too many guests in house? | Designed by Hospitality Digital            | GmbH. All rights reserved.    |                            |                              | FAQ   Terr | ns of use | Imprint        | Data privacy  | Privacy Se | attings |

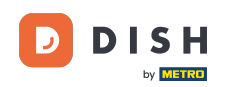

• Quindi, nella sezione La mia attività puoi modificare i dettagli della tua attività e le informazioni di contatto.

| <b>DISH</b> RESERVATION   |                                                      |                |                      |                   | <b>♦</b> *     | Test Bistro Training 🕤             | <u> </u>       |        |
|---------------------------|------------------------------------------------------|----------------|----------------------|-------------------|----------------|------------------------------------|----------------|--------|
| Reservations              | <b>W</b> My Est                                      | tablishment    |                      |                   | 6              | My Data                            |                |        |
| Ħ Table plan              | Establishment details                                |                |                      | Contact           |                |                                    |                |        |
| 🎢 Menu                    | Establishment name<br>Test Bistro Training           |                |                      | Phone (+49) -     | 9876543210     | )                                  |                |        |
| 🛎 Guests                  | Street                                               |                |                      | Email             |                |                                    |                |        |
| Eedback                   | Training Street 007                                  |                |                      | training@dish.dig | ital           |                                    |                |        |
| 🗠 Reports                 | Additional                                           |                | Country<br>Germany   | Website           | training-bar.e | atbu.com/                          |                |        |
| 🔹 Settings 👻              |                                                      |                |                      |                   |                |                                    |                |        |
| () Hours                  | Postal code                                          | City           |                      | Contact language  |                |                                    | •              |        |
| 🖻 Reservations            | Time zone                                            | Benni          |                      | Deatson           |                |                                    |                |        |
| 🛱 Tables/Seats            | All dates of the reservation system will b           | e displayed ac | cording to this time |                   |                |                                    |                |        |
| 🛱 Reservation limits      | zone. The time zone is derived from the              | restaurant add | dress automatically. |                   |                |                                    |                |        |
| % Offers                  | Europe/Berlin                                        |                |                      |                   |                |                                    |                |        |
| ပုံ Notifications         | Current time in this tir                             | me zone: 🕓 04  | ::14 PM              |                   |                |                                    |                |        |
| Account                   |                                                      |                |                      |                   |                |                                    | SAVE           |        |
|                           |                                                      |                |                      |                   |                |                                    |                |        |
| foo many guests in house? | Designed by Hospitality Digital GmbH. All rights res | served.        |                      |                   | FAQ   Te       | rms of use   Imprint   Data privac | /   Privacy Se | ttings |

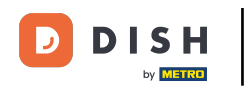

### Dopo averli modificati, applica le modifiche cliccando su SALVA .

| <b>DISH</b> RESERVATION                   |                                                       |                      |                      |                    | <b>*</b> *     | Test Bistro Training       | ⊙│╬╞⋎                  |         |
|-------------------------------------------|-------------------------------------------------------|----------------------|----------------------|--------------------|----------------|----------------------------|------------------------|---------|
| Reservations                              | My Est                                                | ablishment           |                      |                    | 6              | My Data                    |                        |         |
| 🎮 Table plan                              | Establishment details                                 |                      |                      | Contact            |                |                            |                        |         |
| 🍴 Menu                                    | Establishment name<br>Test Bistro Training            |                      |                      | Phone (+49) •      | 9876543210     | )                          |                        |         |
| 🛎 Guests                                  | Street                                                |                      |                      | Email              |                |                            |                        |         |
| 🕲 Feedback                                | Training Street 007                                   |                      |                      | training@dish.digi | ital           |                            |                        |         |
| 🗠 Reports                                 | Additional                                            |                      | Country<br>Germany   | Website            | training-bar.e | atbu.com/                  |                        |         |
| 🔹 Settings 👻                              |                                                       |                      |                      |                    |                |                            |                        |         |
| () Hours                                  | Postal code                                           | Berlin               |                      | Deutsch            |                |                            | •                      |         |
| 🖸 Reservations                            | Time zone                                             |                      |                      |                    |                |                            |                        |         |
| 🛱 Tables/Seats                            | All dates of the reservation system will be           | e displayed ac       | cording to this time |                    |                |                            |                        |         |
| 💼 Reservation limits                      | zone. The time zone is derived from the re            | estaurant add        | dress automatically. |                    |                |                            |                        |         |
| % Offers                                  | Europe/Berlin                                         |                      |                      |                    |                |                            |                        |         |
| ♪ Notifications                           | Current time in this tim                              | ne zone: 🕚 <b>04</b> | :14 PM               |                    |                |                            |                        |         |
| Account                                   |                                                       |                      |                      |                    |                |                            | SAVE                   |         |
| ${ {oldsymbol { 	heta } } }$ Integrations |                                                       |                      |                      |                    |                |                            |                        |         |
| oo many guests in house?                  | Designed by Hospitality Digital GmbH. All rights rese | erved.               |                      |                    | FAQ   Te       | rms of use   Imprint   Dat | a privacy   Privacy Sr | ettings |

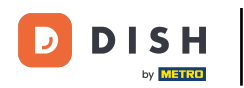

### Per gestire i dati personali, clicca su l miei dati .

| <b>DISH</b> RESERVATION   |                                                       |                      |                      |                    | <b>≜</b> °      | Test Bistro Training 🕤        | ) ╡╬╺╴╺●                 |
|---------------------------|-------------------------------------------------------|----------------------|----------------------|--------------------|-----------------|-------------------------------|--------------------------|
| E Reservations            | My Establishment                                      |                      |                      | My Data            |                 |                               |                          |
| 🍽 Table plan              | Establishment details                                 |                      |                      | Contact            |                 |                               |                          |
| 🍴 Menu                    | Establishment name Test Bistro Training               |                      |                      | Phone (+49) -      | 9876543210      |                               |                          |
| 🛎 Guests                  | Street                                                |                      |                      | Email              |                 |                               |                          |
| Feedback                  | Training Street 007                                   |                      |                      | training@dish.digi | tal             |                               |                          |
| 🗠 Reports                 | Additional                                            |                      | Country<br>Germany   | Website            | training-bar.ea | tbu.com/                      |                          |
| 🏟 Settings 👻              |                                                       |                      |                      |                    | 5               |                               |                          |
| () Hours                  | Postal code                                           | Berlin               |                      | Contact language   |                 |                               | •                        |
| Reservations              | Time zone                                             |                      |                      |                    |                 |                               |                          |
| A Tables/Seats            | All dates of the reservation system will be           | e displayed ac       | cording to this time |                    |                 |                               |                          |
| 🛱 Reservation limits      | zone. The time zone is derived from the r             | estaurant ado        | dress automatically. |                    |                 |                               |                          |
| % Offers                  | Europe/Berlin                                         |                      |                      |                    |                 |                               |                          |
| ↓ Notifications           | Current time in this tim                              | ne zone: 🕓 <b>04</b> | ::14 PM              |                    |                 |                               |                          |
| Account                   |                                                       |                      |                      |                    |                 |                               | SAVE                     |
| ${\cal S}$ Integrations   |                                                       |                      |                      |                    |                 |                               |                          |
| foo many guests in house? | Designed by Hospitality Digital GmbH. All rights rese | erved.               |                      |                    | FAQ   Terr      | ms of use   Imprint   Data pr | ivacy   Privacy Settings |

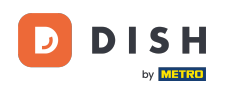

# Ora puoi modificare le tue informazioni personali . Nota: fai clic su SALVA quando hai finito di modificare le informazioni.

| <b>DISH</b> RESERVATION   |                                                            | 🌲 🛛 Test Bistro Training 🕤 🛛 🎽 🖕 🕞                                                                                                    |
|---------------------------|------------------------------------------------------------|----------------------------------------------------------------------------------------------------|
| Reservations              | My Establishment                                           | <b>9</b> My Data                                                                                                    |
| 🎮 Table plan              | Personal information                                       | Export data                                                                                                    |
| 🎢 Menu                    | Salutation * Mr.                                           | You have the right to receive your data in a structured, commonly used and machine-readable format in order to transmit it to another controller. |
| 🛎 Guests                  | First name *                                               | 🛓 Export data                                                                                                    |
| 🕲 Feedback                | Test Max                                                   | Delete account                                                                                                    |
| 🗠 Reports                 | Last name *                                                | To delete your DISH Reservation account, please log into DISH                                                                                     |
| 🗢 Settings 👻              | Login e-mail                                               |                                                                                                    |
| () Hours                  | training@hd.digital                                        |                                                                                                    |
| 🗹 Reservations            | SAVE                                                       |                                                                                                    |
| 🛱 Tables/Seats            | Change password                                            |                                                                                                    |
| 🛱 Reservation limits      | To reset your password click here                          |                                                                                                    |
| % Offers                  |                                                            |                                                                                                    |
| ♠ Notifications           |                                                            |                                                                                                    |
| Account                   |                                                            |                                                                                                    |
|                           |                                                            |                                                                                                    |
| Too many guests in house? | Designed by Hospitality Digital GmbH. All rights reserved. | FAQ   Terms of use   Imprint   Data privacy   Privacy Settings                                                                                    |

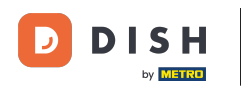

## Per cambiare la tua password, clicca qui . Nota: verrai reindirizzato a dish.co.

| <b>DISH</b> RESERVATION   |                                                            | 🌲 Test Bistro Training 🕤 🛛 🎽 🕻 🗸 🚱                                                                                                    |
|---------------------------|------------------------------------------------------------|----------------------------------------------------------------------------------------------------|
| E Reservations            | My Establishment                                           | <b>O</b> My Data                                                                                                    |
| 🍽 Table plan              | Personal information                                       | Export data                                                                                                    |
| 🌱 Menu                    | Salutation * Mr.                                           | You have the right to receive your data in a structured, commonly used and machine-readable format in order to transmit it to another controller. |
| 🚢 Guests                  | First name *                                               | 🛓 Export data                                                                                                    |
| Feedback                  | Test Max                                                   | Delete account                                                                                                    |
| 🗠 Reports                 | Last name *                                                | To delete your DISH Reservation account, please log into DISH                                                                                     |
| 🗢 Settings 👻              | Login e-mail                                               |                                                                                                    |
| () Hours                  | training@hd.digital                                        |                                                                                                    |
| Reservations              | SAVE                                                       |                                                                                                    |
| 🛱 Tables/Seats            | Change password                                            |                                                                                                    |
| 🛱 Reservation limits      | To reset your password, click here,                        |                                                                                                    |
| % Offers                  |                                                            |                                                                                                    |
| ↓ Notifications           |                                                            |                                                                                                    |
| Account                   |                                                            |                                                                                                    |
| 𝔗 Integrations            |                                                            |                                                                                                    |
| foo many guests in house? | Designed by Hospitality Digital GmbH. All rights reserved. | FAQ   Terms of use   Imprint   Data privacy   Privacy Settings                                                                                    |

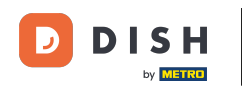

### Ouando necessario, puoi esportare i tuoi dati utilizzando il pulsante apposito .

| <b>DISH</b> RESERVATION                                                            |                                                            | 🌲 🔹 Test Bistro Training 🕤 🛛 🎽 🎽 🗭                                                                                                    |
|------------------------------------------------------------------------------------|------------------------------------------------------------|----------------------------------------------------------------------------------------------------|
| Reservations                                                                       | My Establishment                                           | B My Data                                                                                                    |
| Ħ Table plan                                                                       | Personal information                                       | Export data                                                                                                    |
| 🎢 Menu                                                                             | Salutation *                                               | You have the right to receive your data in a structured, commonly used and machine-readable format in order to transmit it to another controller. |
| 🛎 Guests                                                                           | First name *                                               | 🛓 Export data                                                                                                    |
| 🙂 Feedback                                                                         | Test Max                                                   | Delete account                                                                                                    |
| 🗠 Reports                                                                          | Last name *                                                | To delete your DISH Reservation account, please log into DISH                                                                                     |
| 🌣 Settings 👻                                                                       | Trainer Login e-mail                                       |                                                                                                    |
| () Hours                                                                           | training@hd.digital                                        |                                                                                                    |
| <ul> <li>Reservations</li> <li>Tables/Seats</li> <li>Reservation limits</li> </ul> | SAVE Change password To reset your password, click here.   |                                                                                                    |
| <b>%</b> Offers                                                                    |                                                            |                                                                                                    |
| ♀ Notifications ☆ Account                                                          |                                                            |                                                                                                    |
| 𝔗 Integrations                                                                     | Designed by Hospitality Digital GmbH. All rights reserved. | FAQ   Terms of use   Imprint   Data privacy   Privacy Settings                                                                                    |
| oo many guests in house?                                                           |                                                            |                                                                                                    |

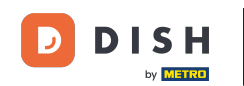

Se vuoi eliminare il tuo account DISH Reservation, devi effettuare l'accesso a dish.co. Per farlo, usa il link DISH per essere reindirizzato ai tuoi abbonamenti.

| <b>DISH</b> RESERVATION   |                                                            | 🌲 🔹 Test Bistro Training 🕤 🛛 🎽 🗸 🚱                                                                                                    |
|---------------------------|------------------------------------------------------------|----------------------------------------------------------------------------------------------------|
| E Reservations            | My Establishment                                           | e My Data                                                                                                    |
| 🎮 Table plan              | Personal information                                       | Export data                                                                                                    |
| 🆞 Menu                    | Salutation * Mr.                                           | You have the right to receive your data in a structured, commonly used and machine-readable format in order to transmit it to another controller. |
| 🛎 Guests                  | First name *                                               | 🕹 Export data                                                                                                    |
| 😉 Feedback                | Test Max                                                   | Delete account                                                                                                    |
| 🗠 Reports                 | Last name *                                                | To delete your DISH Reservation account, please log into DISH                                                                                     |
| 🌣 Settings 👻              | Trainer Login e-mail                                       |                                                                                                    |
| () Hours                  | training@hd.digital                                        |                                                                                                    |
| Reservations Tables/Seats | SAVE                                                       |                                                                                                    |
| 🛱 Reservation limits      | To reset your password, click here.                        |                                                                                                    |
| <b>%</b> Offers           |                                                            |                                                                                                    |
| ♀ Notifications           |                                                            |                                                                                                    |
| Account                   |                                                            |                                                                                                    |
|                           |                                                            |                                                                                                    |
| oo many guests in house?  | Designed by Hospitality Digital GmbH. All rights reserved. | FAQ.   Terms of use   Imprint   Data privacy   Privacy Settings                                                                                   |

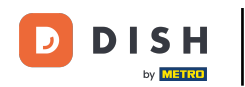

Ecco fatto. Hai completato il tutorial e ora sai come gestire le impostazioni del tuo account.

| DISH RESERVATION         |                                                            | 🌲 Test Bistro Training 🕤 🛛 🎽 🕏                                                                                                    |
|--------------------------|------------------------------------------------------------|----------------------------------------------------------------------------------------------------|
| E Reservations           | My Establishment                                           | <b>9</b> My Data                                                                                                    |
| 🎮 Table plan             | Personal information                                       | Export data                                                                                                    |
| 🍴 Menu                   | Salutation *                                               | You have the right to receive your data in a structured, commonly used and machine-readable format in order to transmit it to another controller. |
| 🛎 Guests                 | First name *                                               | 🛓 Export data                                                                                                    |
| Feedback                 | Test Max                                                   | Delete account                                                                                                    |
| 🗠 Reports                | Last name *                                                | To delete your DISH Reservation account, please log into DISH                                                                                     |
| 🌣 Settings 👻             | Trainer Login e-mail                                       |                                                                                                    |
| () Hours                 | training@hd.digital                                        |                                                                                                    |
| D Reservations           | SAVE                                                       |                                                                                                    |
| 🛱 Tables/Seats           | Change password                                            |                                                                                                    |
| 🛱 Reservation limits     | To reset your password click here                          |                                                                                                    |
| % Offers                 | To reset your password, click nere.                        |                                                                                                    |
| ♠ Notifications          |                                                            |                                                                                                    |
| Account                  |                                                            |                                                                                                    |
|                          |                                                            |                                                                                                    |
| oo many guests in house? | Designed by Hospitality Digital GmbH. All rights reserved. | FAQ   Terms of use   Imprint   Data privacy   Privacy Settings                                                                                    |

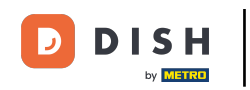

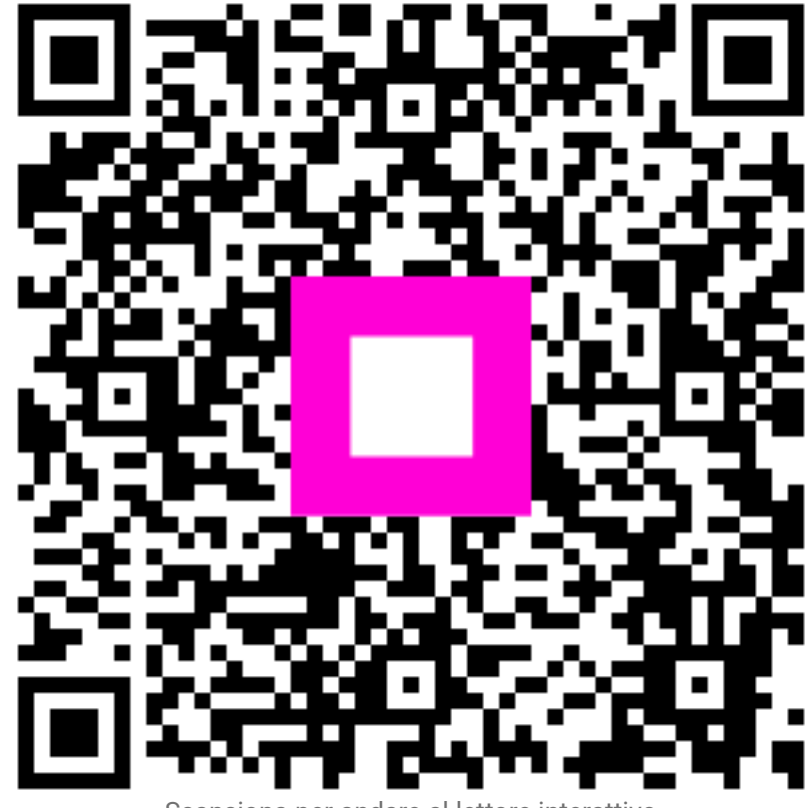

Scansiona per andare al lettore interattivo